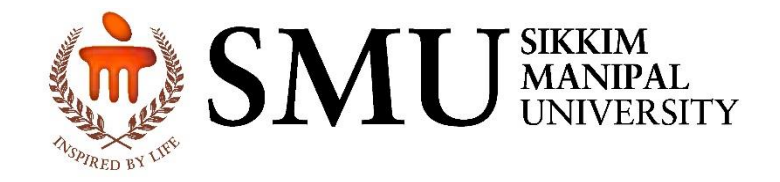

# SMUERPv5-EMPLOYEE PROFILE MANUAL

Version: 1.1

Dated: 15-06-2021

### Version History

| Sl.<br>No. | Date       | Version | Description of Change                       | Author            |
|------------|------------|---------|---------------------------------------------|-------------------|
| 1          | 15-06-2021 | 1.0     | Procedure for Employee Profile<br>Creation. | Mr. Ashish Sharma |
| 2          | 15-06-2021 | 1.0     | Verified by                                 | Mr. Nihar Sahu    |

#### Overview

The purpose of this SOP document is to unambiguously and completely specifies the steps and procedures of Employee Profile creation and updating in SMUERPv5. The document highlights the steps associated with profile Creation, Profile Details Modification, and Employee Profile Generation.

#### INDEX:

- A. Employee Profile Link
- B. Profile Creation Steps
- C. Update/Delete Profile Data
- D. Employee Profile Report

#### A. Employee Profile Link

- Go to smuerp website-: <u>http://172.16.185.190/smuerp/common/Default.aspx</u>
- Or go to <u>http://172.16.185.167/smuerpv5/common/Default.aspx</u>
- Login on the website using emp code and password of smuerp and go to *Edit / Update Profile* in Quick Link Section as shown in images below for profile Creation.

|                                    | SMU normalization and technology                                                                                                    | Name 1 Ashis Sharma<br>Dete: 15/06/2021<br>Time: 10:21 AM<br>Sign out<br>Want to change Password?<br>Click Here                                                                                                    |
|------------------------------------|----------------------------------------------------------------------------------------------------|----------------------------------------------------------------------------------------------------|
|                                    | HOMEMROHRDACHINFACILITYSAP                                                                                                    |                                                                                                    |
|                                    | Today's Message                                                                                                    | Download Section<br>Recent Download :<br>DECLARATION FORM                                                                                                    |
|                                    | There is something that is much more scarce, something rarer than ability. It is the ability to recognize ability.<br>Robert Half                                                                                                    | RESIDENT_REVISED_2021-<br>2022                                                                                                    |
|                                    | Rights Available                                                                                                    |                                                                                                    |
|                                    | SAUGERP RIGHTS<br>Logn rights control how security principals are allowed to access SMUERP—whether from the keyboard or<br>triungh an etwork connection. For each login method, there exists a pair of logn rights—one to allow<br>logory on to SMUERP and another to deny loging no to the SMUERP.<br>So depending upon your job profile the following rights are allotted to you.                                                                                                | CAUTION<br>Some Spurious/spam and WhatsApp<br>messages are in Circulation<br>impersonating University Authority.<br>All are requested not to respond to<br>such Mails/WhatsApp messages.                                                                                                    |
|                                    | ** Facility     ** Facility     ** HOD: RIGHTS     ** SMU Academic Panesia     ** Medical Record Department                                                                                                    | Software : 555<br>Hardware<br>CRH : 172                                                                                                    |
|                                    |                                                                                                    | SMU MEDICAL JOURNAL<br>VOLUME 4 NO: 2, July 2017<br>IS PUBLISHED                                                                                                    |
| Welcome to SMUERP. A breakthin × + |                                                                                                    | • - 6                                                                                                    |
|                                    | Sikkim Manipal University<br>The University was established in accordance with the Sikkim Manipal University of Health, Medical and Technological Sciences Act, 1995 (Act<br>No. 9 of 1995); with the aim of Imparting exemplary educational opportunities and healthcare services in the State of Sikkim and country wide.<br>It is the first of its kind in the country with a collaboration of private and public sector.<br>The major functional areas of the university are - | Quick Links We from 16 Uploaded Support @ smuerp Why Attendance (CATS) Why Attendance (CATS) Why Attendance Wigging Update Workle Wigging Update Workle Support Requests[1] Whey Adding[22]                                                                                                    |
|                                    | » Admission Cell         » Dew(SMU)         » Examination Cell         » Finance(SMU)           » Human Resource         » Payroll Division         » SMU (IT)         » University Office                                                                                                    | SMUERP v5 (beta) New     Today's Birthday List     Holiday Calandar                                                                                                    |
|                                    | Engineering & Technology<br>The Sakkim Manpal Institute of Technology<br>was established in 1997 as a constituent<br>Gilge of<br>Sikim Manpal<br>Unversity<br>UGC and<br>LiCE. SMIT                                                                                                    | SMU Contacts  MU Contacts  MU Contacts  ANASTOMOSIS 17.6 SMIMS Magazine  ANASTOMOSIS 17.6 SMIMS Magazine  MUC Updated PG Curricula New  Mutacts and Cundars  Mutacts Pay New  Mutacts Pay New  M |
|                                    |                                                                                                    |                                                                                                    |

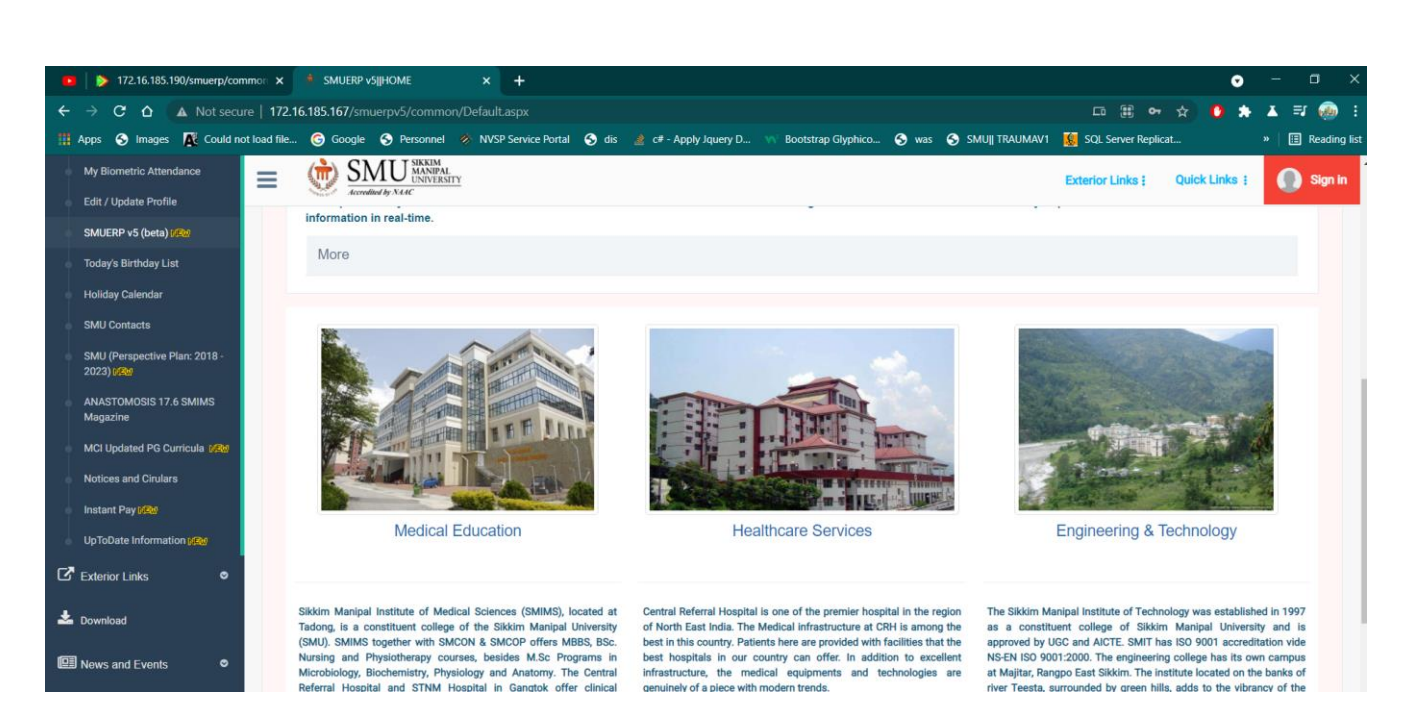

#### **Employee Profile Page**

| 💶   눩 172.16.185.1  | 90/smuerp/con | nmon ×             | Create Profile SMUERPv5                                                   | × +                   |                                   |                          |                            |                      |                |                                      |               |                                                | o                                        |       |         |      |
|---------------------|---------------|--------------------|---------------------------------------------------------------------------|-----------------------|-----------------------------------|--------------------------|----------------------------|----------------------|----------------|--------------------------------------|---------------|------------------------------------------------|------------------------------------------|-------|---------|------|
| ← → ♂ ☆             | A Not secu    | ıre   <b>172.1</b> | 6.185.167/smuerpv5/hr2/emp_j                                              |                       |                                   |                          |                            |                      |                |                                      |               | <b>₀</b> ☆                                     | 0 *                                      | * =   | a 🐵     |      |
| 👬 Apps  Images      | Could no      | ot load file       | 🌀 Google  S Personnel 🧳                                                   | NVSP Service Por      | rtal S dis                        | 👌 c# - Apply Jo          | uery D 🐝 Bootst            | rap Glyphico         | S was S        | SMUJI TRAUMAV1                       | 🎉 SQL Ser     | ver Replicat                                   |                                          | »   🗄 | Reading | list |
| 🛱 HRD               |               | ≡                  | SMU SIKKIM<br>UNIVERSITY                                                  |                       |                                   |                          |                            |                      |                | Exte                                 | rior Links :  | Quick Links                                    | 1                                        | 0     | -2715 \ |      |
| FACILITY            |               |                    |                                                                           |                       |                                   |                          |                            |                      |                |                                      |               |                                                |                                          |       |         |      |
| 🛱 SAP               |               |                    | Promotions                                                                | Award                 | IS/Honors                         | Educ                     | ational Materiais          | Protession           | al Developme   | nt Gran                              | ts / Funding  | Othe                                           | er Activitie                             | 5     |         |      |
| 🖸 Quick Links       |               |                    | Administrative / Executiv<br>Appointments and Position                    | ve F<br>ons mono      | Publications (A<br>graphs, chapte | uticles,<br>ers, books.) | Conferences / Pr<br>Worksh | esentations /<br>ops | Faculty D      | evelopment Cours<br>or Other Faculty | sework        | Medical Educ<br>Departments<br>Professions Edu | ation Units<br>s or Health<br>ucation Un | its / |         |      |
| Exterior Links      |               |                    |                                                                           |                       |                                   |                          |                            |                      |                |                                      |               | Departr                                        | ments                                    |       |         |      |
| Visited Link        |               | Pro                | omotion refers to advancement                                             | t in rank within yo   | ur Organisatio                    | on (for example          | , move to Associate        | Professor). In       | order to add r | more than one pr                     | omotion, clic | k on "Add"                                     |                                          |       |         |      |
| My Rights           |               |                    | Pr                                                                        | omotion (Please s     | select one) *                     | Select                   |                            |                      |                |                                      |               |                                                |                                          |       | ~       |      |
| 📥 Download          |               |                    | Nam                                                                       | e of Institution/Or   | Title *                           |                          |                            |                      |                |                                      |               |                                                |                                          |       |         |      |
| News and Events     |               |                    |                                                                           | Y                     | ear (YYYY) *                      | 2021                     |                            |                      |                |                                      |               |                                                |                                          |       |         |      |
| 📥 Extras            |               |                    | How much did your SMU                                                     | experience contr<br>p | ibute to this<br>romotion? *      | Very Much                |                            |                      |                |                                      |               |                                                |                                          |       | ~       |      |
| Support Requests[1] | 1             |                    | Additional information (Suppo                                             | orting document l     | URLs, etc.) *                     |                          |                            |                      |                |                                      |               |                                                |                                          |       |         |      |
| New Joining[22]     |               |                    | Supported Format: .docx, .doc, .pdf, .pptx,<br>Choose File No file chosen | .jpa, .pna, .jpea     |                                   |                          |                            |                      |                |                                      |               |                                                |                                          |       |         | 1    |
|                     |               |                    |                                                                           |                       |                                   |                          |                            |                      |                | Add                                  |               |                                                |                                          |       |         |      |

#### **B.** Profile Creation Steps

- There are various categories available in Employee Profile Creation Page. Eg: Promotions, Award/Honors, Publications etc.
- Select Category by clicking on respective tabs in which you want to Add details.
- Go to Category(for reference Publication is selected as shown in below image.

|                                                                                            |                        |                                            | Exterior Links :                                    | Quick Links :                                                                                      | -2715 ~ |
|--------------------------------------------------------------------------------------------|------------------------|--------------------------------------------|-----------------------------------------------------|----------------------------------------------------------------------------------------------------|---------|
| Administrative / Executive Publications (Ar Appointments and Positions monographs, chapter | ticles,<br>rs, books.) | Conferences / Presentations /<br>Workshops | Faculty Development Coursework<br>for Other Faculty | Medical Education Units /<br>Departments or Health<br>Professions Education Units /<br>Departments |         |
| In order to add more than one publication, click on "Add."                                 |                        |                                            |                                                     |                                                                                                    |         |
| Type*                                                                                      | Abstract               |                                            |                                                     |                                                                                                    | ~       |
| Publication Citation (Formatted)*                                                          |                        |                                            |                                                     |                                                                                                    | 1       |
| Year (YYYY) *                                                                              | 2021                   |                                            |                                                     |                                                                                                    |         |
| Is this publication related to Health Professions Education?*                              | YES                    |                                            |                                                     |                                                                                                    | ~       |
| Peer-Reviewed Article*                                                                     | YES                    |                                            |                                                     |                                                                                                    | ~       |
| Is this publication based on your SMU project?*                                            | YES                    |                                            |                                                     |                                                                                                    | ~       |
| Did you collaborate with another SMU Fellow or SMU Faculty<br>member on this?*             | YES                    |                                            |                                                     |                                                                                                    | ~       |
| Additional information (Supporting document,ISSN/ISBN,<br>URLs, etc.) *                    |                        |                                            |                                                     |                                                                                                    | 1       |
| Choose File No file chosen                                                                 |                        |                                            |                                                     |                                                                                                    |         |
|                                                                                            |                        |                                            | Add                                                 |                                                                                                    |         |

- In Publications Tab, Fill up the details like Type, Publication Citation, Year of Publication, and all other details. You can upload some documents for reference). To add document, chose File. Then to Submit details Click on Add button.
- Similarly, Add details in respective categories. If you don't have data for the category, then leave blank.
- All added details will be shown just below the Add button section.

| SMU SKRIM<br>ANNIPAL<br>UNIVERSITY                                             |                |                        |      | Exterior Links : Quick Links | i 🕘 27 |
|--------------------------------------------------------------------------------|----------------|------------------------|------|------------------------------|--------|
| Did you collaborate with another SMU Fellow or SMU Faculty<br>member on this?* | YES            |                        |      |                              | ~      |
| Additional information (Supporting document,ISSN/ISBN,<br>URLs, etc.) *        |                |                        |      |                              | 4      |
| Choose File No file chosen                                                     |                |                        |      |                              |        |
|                                                                                |                |                        | 1    | Add                          |        |
|                                                                                |                | PUBLICATIONS           |      |                              |        |
| 1 :Mr ASHISH SHARMA: #-2715, ON:15:06-2021                                     |                |                        |      |                              | 00     |
| ublication Type                                                                | Abstract       | Year(MM-YYYY)          | 2021 |                              |        |
| itle of Publication                                                            | Citation Text. |                        |      |                              |        |
| telated to Health Profession Education                                         | YES            | Peer Reviewed Article  | YES  | Based on SMU Project         | YES    |
| collaborated with other Faculty                                                | YES            | Additoinal Information |      |                              |        |
|                                                                                |                |                        |      |                              |        |

#### C. Edit/Update/Delete Profile Data.

• You can edit, update the details after adding the profile data as shown below.

|                                           |                | PUBLICATIONS           |      |                      |     |    |
|-------------------------------------------|----------------|------------------------|------|----------------------|-----|----|
| 1 :Mr ASHISH SHARMA: #2715, ON:15-06-2021 |                |                        |      |                      |     | 00 |
| Publication Type                          | Abstract       | Year(MM-YYYY)          | 2021 |                      |     |    |
| Title of Publication                      | Citation Text. |                        |      |                      |     |    |
| Related to Health Profession Education    | YES            | Peer Reviewed Article  | YES  | Based on SMU Project | YES |    |
| collaborated with other Faculty           | YES            | Additoinal Information |      |                      |     |    |
| Attached Documents:                       |                |                        |      |                      |     |    |

- Click on Delete button to delete the details entered.
- To Edit the Profile, Click on the Edit Button. A window will pop-up containing the editable options. Click on update to save the changes.

| Edit Publication                                                               | 🍰 c# - Apply Jquery D 🕠 Bootstrap Glyphico 🥱 was 🛇 SMU   TRAUMAV1 🕵 SQL Server Replicat      | » 🛛 🖽 Reading lis |
|--------------------------------------------------------------------------------|----------------------------------------------------------------------------------------------|-------------------|
| Туре*                                                                          | Exterior Links : Quick Links :                                                               | .2715 ~           |
| Abstract ~                                                                     |                                                                                              |                   |
| Publication Citation (Formatted)*                                              |                                                                                              |                   |
| Citation Text.                                                                 | lie Verify Employee Profile                                                                  |                   |
| Year (YYYY) *                                                                  |                                                                                              | <b>T</b> Adata    |
| 2021                                                                           |                                                                                              |                   |
| Is this publication related to Health Professions Education?*                  | Educational Materials Professional Development Grants / Funding Other Activiti               | lies              |
| YES 🗸                                                                          |                                                                                              |                   |
| Peer-Reviewed Article*                                                         | (Articles, Conferences / Presentations / Faculty Development Coursework Medical Education Un | nits /            |
| YES 🗸                                                                          | pters, books.) Workshops for Other Faculty Departments or Heal<br>Professions Education L    | lth<br>Units /    |
| Is this publication based on your SMU project?*                                | Departments                                                                                  |                   |
| YES 🗸                                                                          |                                                                                              |                   |
| Did you collaborate with another SMU Fellow or SMU Faculty<br>member on this?" | Abstract                                                                                     | ~                 |
| YES 🗸                                                                          | )                                                                                            |                   |
| Additional information (Supporting document,ISSN/ISBN, URLs, etc.) $^{\ast}$   | . 2021                                                                                       | //                |
|                                                                                | YES                                                                                          | ~                 |
|                                                                                | YES                                                                                          | ~                 |
|                                                                                | YES                                                                                          | ~                 |

• You can also view the uploaded details in View Your Profile Tab.

| Employee Detail Profile                                  |                                                  |                                  |                                              |                                |                                                                                                    |
|----------------------------------------------------------|--------------------------------------------------|----------------------------------|----------------------------------------------|--------------------------------|----------------------------------------------------------------------------------------------------|
| Promotions                                               | Awards/Honors                                    | Educational Materials            | Professional Development                     | Grants / Funding               | Other Activities                                                                                   |
| Administrative / Executive<br>Appointments and Positions | Publications (Articles, monographs, chapters, bo | Conferences / Problems, Workshot | esentations / Faculty Develop<br>ops for Oth | oment Coursework<br>er Faculty | Medical Education Units /<br>Departments or Health<br>Professions Education Units /<br>Departments |
| order to add more than one publication                   | n, click on "Add."                               |                                  |                                              |                                |                                                                                                    |

- Click on View Your Profile Tab.
- Select the tab to view the details as shown below.

| Profile of :ASHISH SHARM                                 | A # -2715                                            |               |                                          |                           |                                | Show A                                                                                                    |
|----------------------------------------------------------|------------------------------------------------------|---------------|------------------------------------------|---------------------------|--------------------------------|----------------------------------------------------------------------------------------------------|
| Promotions                                               | Awards/Honors                                        | Educational M | laterials Professional                   | Development               | Grants / Funding               | Other Activities                                                                                                 |
| Administrative / Executive<br>Appointments and Positions | Publications (Articles,<br>monographs, chapters, boc | <u>Co</u>     | nferences / Presentations /<br>Workshops | Faculty Develo<br>for Oth | oment Coursework<br>er Faculty | <u>Medical Education Units /</u><br>Departments or Health<br><u>Professions Education Units /</u><br>Departments |
|                                                          |                                                      | PL            | JBLICATIONS                              |                           |                                | ØApproved <mark>ØNot Appr</mark>                                                                                 |
| 2 1 :Mr ASHISH SHARMA: #-2715 , ON                       | :15-06-2021                                          |               |                                          |                           |                                | 8                                                                                                    |
| Publication Type                                         | A                                                    | bstract       | Year(MM-YYYY)                            | 202                       | I                              |                                                                                                    |
| Fitle of Publication                                     | c                                                    | itation Text. |                                          |                           |                                |                                                                                                    |
| Related to Health Profession Education                   | Ŷ                                                    | ES            | Peer Reviewed Article                    | YES                       | Based on SMU P                 | roject YES                                                                                                    |
| collaborated with other Faculty                          | Ŷ                                                    | ES            | Additoinal Information                   |                           |                                |                                                                                                    |
|                                                          |                                                      |               |                                          |                           |                                |                                                                                                    |

• Uploaded details are either approved or Not Approved. Once the admin approves the details, it will be reflected in your profile Report Section.

#### D. Employee Profile Report

- To view your Profile Report, Click on *My Profile Form 16 Uploaded* link in Quick Link Menu.
- Click on Annual Employee Report as shown below.

| My Profile (Annual Employee R | eport)                   |               | •           |
|-------------------------------|--------------------------|---------------|-------------|
| Personal Information          |                          |               | Edit        |
| Name                          | ASHISH SHARMA            | Gender:       | MALE        |
| Father's Name                 | BIMAL SHARMA             | Date of Birth | 08-08-1994  |
| Marital Status                | Unmarried                | Caste         | GENERAL     |
| Spouse Name                   | NA                       | Mother Tongue | HINDI       |
| Next Kin                      | NA                       | Birth Place   | MUZZAFARPUR |
|                               |                          | Nationality   | INDIAN      |
|                               |                          |               |             |
| Communication Information     |                          |               |             |
| Present Address               | DEORALI GANGTOK          |               |             |
| Permanent Address             | MUZZAFARPUR BIHAR        |               |             |
| Email                         | ASHISH12UCA002@GMAIL.COM |               |             |
| Phone/Extension               | 0                        |               |             |
| Mobile                        | 7384880922               |               |             |

• You will be redirected to your Profile Report Page

|                                         | Employee        | Employee |                                       |  |  |  |  |
|-----------------------------------------|-----------------|----------|---------------------------------------|--|--|--|--|
|                                         | Department      |          |                                       |  |  |  |  |
|                                         | Institute       | SMIM     | S                                     |  |  |  |  |
|                                         | Contact Details |          |                                       |  |  |  |  |
|                                         | Address         |          |                                       |  |  |  |  |
| PROFESSOR                               |                 |          |                                       |  |  |  |  |
| PROMOTIONS                              |                 | 1        | AWARDS & HONORS                       |  |  |  |  |
| EDUCATIONAL MATERIALS                   |                 | 0        | PROFESSIONAL DEVELOPMENT              |  |  |  |  |
| PUBLICATIONS                            |                 | 18       | GRANTS / FUNDINGS                     |  |  |  |  |
| ADMINISTRATIVE & EXECUTIVE APPOINTMENTS |                 | 0        | FACULTY DEVELOPMENTS                  |  |  |  |  |
| DTHERS                                  |                 | 0        | CONFERENCE / PRESENTAIONS / WORKSHOPS |  |  |  |  |
| MEDICAL EDUCATION UNIT                  |                 | 0        |                                       |  |  |  |  |
|                                         |                 |          |                                       |  |  |  |  |
|                                         |                 |          |                                       |  |  |  |  |

#### PUBLICATIONS

| #1                                         |                                                                  |                                                                                     |                                               |                               |                                                                 |                                        |
|--------------------------------------------|------------------------------------------------------------------|-------------------------------------------------------------------------------------|-----------------------------------------------|-------------------------------|-----------------------------------------------------------------|----------------------------------------|
| Publication Type:                          | ARTICLES                                                         | Year:                                                                               | 2008                                          |                               |                                                                 |                                        |
| Title of Publication:                      | ANJUM, S., GUPTA, A., SHAF<br>FUNCTIONALIZED POLYEST<br>JOURNALS | RMA, D., KUMARI, S., SAHARIAH, P., BORA, J.<br>ER SUTURES. JOURNAL OF BIOACTIVE AND | , BHAN, S. AND GUPTA,<br>COMPATIBLE POLYME    | , B., ANTIMIC<br>RS, MAY 1, 2 | ROBIAL NATURE AND HEALING BI<br>017; VOLUME: 32 ISSUE: 3, PAGE( | EHAVIOR OF PLASMA<br>S): 263-279; SAGE |
| Related to Health<br>Profession Education: | NO                                                               | Peer Reviewed Article:                                                              | YES                                           | Based                         | on SMU Project:                                                 | YES                                    |
| collaborated with other<br>Faculty:        | YES                                                              | Additoinal Information:                                                             | NO                                            |                               |                                                                 |                                        |
| #2                                         |                                                                  |                                                                                     |                                               |                               |                                                                 |                                        |
| Publication Type:                          | ORIGINAL ARTICLE                                                 | Year:                                                                               | 20                                            | 016                           |                                                                 |                                        |
| Title of Publication:                      | JOY, JINCY; GUPTA, AM<br>GELATIN HYDROGEL; PC                    | LAN; JAHNAVI, SARVEPALLI; VERMA, RAMA<br>DLYMER INTERNATIONAL; 65; 2; 181-191; 20   | S; RAY, ALOK R; GUPT/<br>16; JOHN WILEY & SOM | A, BHUVANE<br>NS, LTD         | SH; UNDERSTANDING THE IN SITU                                   | J CROSSLINKED                          |
| Related to Health<br>Profession Education: | NO                                                               | Peer Reviewed Article:                                                              | YE                                            | ES                            | Based on SMU Project:                                           | YES                                    |
| collaborated with other Faculty:           | YES                                                              | Additoinal Information:                                                             | N                                             | 0                             |                                                                 |                                        |
| #3                                         |                                                                  |                                                                                     |                                               |                               |                                                                 |                                        |
| Publication Type:                          | ORIGINAL RESEARCH ARTI                                           | CLE Year:                                                                           |                                               | 2016                          |                                                                 |                                        |
| Title of Publication:                      | ANJUM S, GUPTA A, SHARM<br>NANOHYDROGELS OF POLY                 | /A D, GAUTAM D, BHAN S, SHARMA A, KAPI<br>(METHACRYLIC ACID WITH ALOE VERA ANI      | IL A, GUPTA B. DEVELO<br>D CURCUMIN. MATERIA  | PMENT OF M                    | IOVEL WOUND CARE SYSTEMS BA<br>AND ENGINEERING: C. 2016 JUL     | ASED ON NANOSILVER<br>1;64:157-66.     |
| Related to Health<br>Profession Education: | NO                                                               | Peer Reviewed A                                                                     | rticle:                                       | YES                           | Based on SMU Project:                                           | YES                                    |
| collaborated with other<br>Faculty:        | YES                                                              | Additoinal Inform                                                                   | nation:                                       | NO                            |                                                                 |                                        |

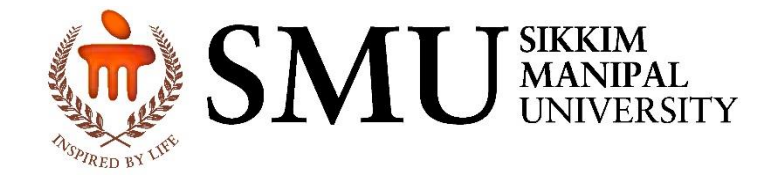

## THANK YOU

Note:

- For any Technical Assistant query at it@smims.smu.edu.in, info@smims.smu.edu.in
- Contact us at telephone Extension @ 555